# Euromonitor Passportデータベース ユーザー登録方法

Last Update: March 2023

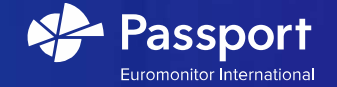

### ユーザー登録方法 (1 of 3)

1) Euromonitor Passportログインページ

https://www.portal.euromonitor.com/portal

にアクセスし、"Register Here"をクリック下さい。

2) メールアドレスを入力し、"SUBMIT"ボタンをクリックして下さい。

※@toyo.jpドメインのメールアドレスをご使用下さい。

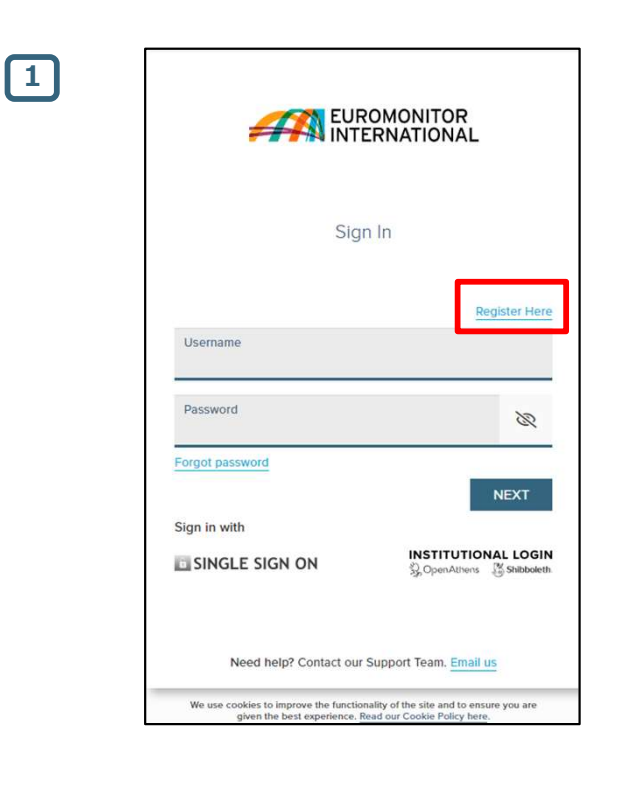

| 2 |          |  |  |
|---|----------|--|--|
|   | Register |  |  |
|   | Email    |  |  |
|   | BACK     |  |  |

#### ユーザー登録方法 (2 of 3)

3) 次のステップに進むと、パスワードを作成することができます。

パスワードは、8~20文字

少なくとも1つの大文字

少なくとも1つの小文字

少なくとも1つの数字 で構成されている必要があります。

4) "Read and Accept Privacy And Security Policy"をクリックし、内容をお 読みになった上で "ACCEPT AND CLOSE"ボタンをクリック下さい。

5) その後、パスワード作成画面に戻るので右下の "SUBMIT"ボタンをクリックして下さい。

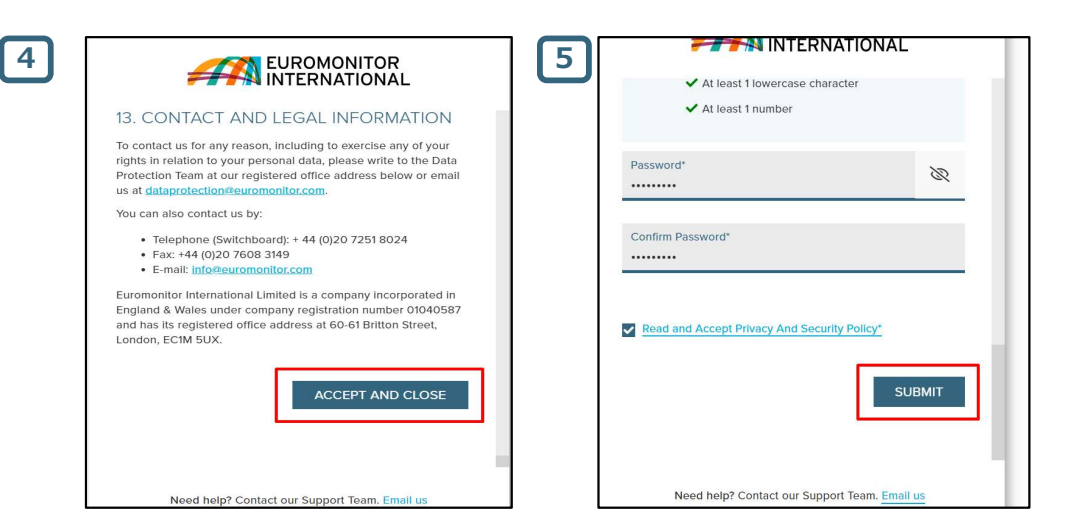

|                                                                                                    | R<br>AL |
|----------------------------------------------------------------------------------------------------|---------|
| Create Password                                                                                                    |         |
| Your password must have:                                                                                                    |         |
| <ul> <li>8 - 20 characters</li> <li>At least 1 uppercase character</li> <li>At least 1 lowercase character</li> <li>At least 1 number</li> </ul> |         |
| Password*                                                                                                    | R       |
| Confirm Password*                                                                                                    |         |
| Read and Accept Privacy And Security Policy*                                                                                                    |         |
| Need help? Contact our Support Team.                                                                                                    | mail us |

3

#### ユーザー登録方法 (3 of 3)

6) ユーザー認証用のリンクが記載されているメールが先程入力頂いた メールアドレス宛に届きます。

暫くお待ちになっても受信しない場合は、迷惑メールフォルダまたは組織の ITポリシーや設定上受信が出来ない状態になっていないかをご確認下さい。 最後に、添付ファイルにあるリンクPlease click here to activate your new user accountをクリックし、アカウントを有効にしてください。

 7)認証が完了後、(ご利用のたびに毎回必ず)ログインページ https://www.portal.euromonitor.com/portalにお進み頂き、
 ご登録時に使用したユーザーネーム(メールアドレス)と
 パスワードを入力し "NEXT"ボタンをクリックする事で
 Passportデータベースへアクセスする事が出来ます。

| 6 |                                                                                                    |            |
|---|----------------------------------------------------------------------------------------------------|------------|
|   | Hello ,<br>Thank you for registering with Euromonitor International.<br>To verify your email address, please click here to activate<br>your new user account. This link is only valid for 12 hours.<br>Once your account is activated, click here to login to your<br>subscription.<br>If you have any problems accessing your account, please<br>contact our Support Team at<br>technical support@euromonitor.com.<br>Thank you,<br>Euromonitor International                                                                                                    |            |
| 7 | Consections of the small, that been seed from an unservered matters. The information<br>and rights reserved                                                                                                    |            |
|   | Username Password Forgot password NEXT Sign in with SINGLE SIGN ON Schematic Content of the statement of the statement of the |            |
|   | Need help? Contact our Support Team. Email us                                                                                                    | PASSPORT 4 |

## Thank you

https://www.facebook.com/euromonitor

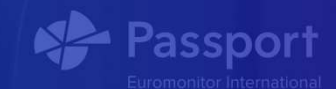